# HOW TO REGISTER FOR A BOOMERS ROCK EVENT

The purpose of this document is to describe the process steps that are required to register yourself and guests to a Boomers Rock event.

#### 1. Go to http://www.boomersrockhsv.com

#### 2. Make sure you are logged in.

If you see a log in button at top of your screen you are not logged in. To log in, click on the button and enter your info. You will get a welcome message.

If you see your name at the top of the screen you are logged in and ready to proceed.

#### 3. Navigate to your desired event.

At the top of the screen you will see:

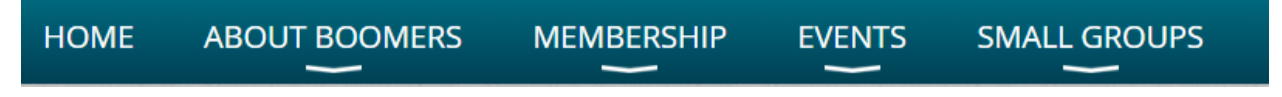

Point your cursor over **EVENTS** and a pull-down menu will appear. Click on **UPCOMING EVENTS**.

Click on **ALL EVENTS.** You will see a list of the upcoming events. Scroll down the screen until you see your event. You can also select **Switch to Calendar View.** Select your event by scrolling thru the months.

# **Upcoming Events**

Switch to Calendar View

Scroll thru the calendar until you see your event. Once you find your event, click on Register as shown below.

## **SMALL GROUP! Boomers Golf**

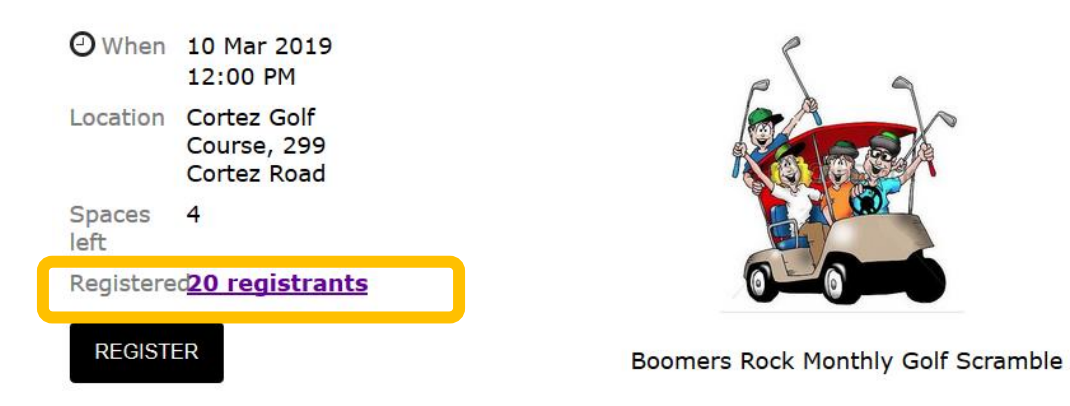

## 3. Register the member who is logged in.

You will see a screen with the Event information followed by the e-mail address of the signed in member.

# February Bunco for Boomers

Add to my calendar

|                        | Event February Bunco for Boomers<br>27 Feb 2019 5:00 PM - 8:00 PM<br>Location: Molly O'Brien's, 8913 Park Ave. |                    |
|------------------------|----------------------------------------------------------------------------------------------------|--------------------|
| Enter registrant email |                                                                                                    | * Mandatory fields |
| e-Mail                 | gregdahlstrom@yahoo.com                                                                                        |                    |

#### CANCEL

NEXT

Click **NEXT** and the system will display the information on record for the member.

| Boom                   | ners 1     | <u> rai</u>           | <u>I Masters hike</u> 😔 🛛 🛗 🚧                                                                 | <u>to my calendar</u> |
|------------------------|------------|-----------------------|-----------------------------------------------------------------------------------------------|-----------------------|
|                        |            | Event                 | Boomers Trail Masters hike<br>03 Mar 2020 10:00 AM                                            |                       |
|                        | Registrati | ion type              | RSVP only                                                                                     |                       |
| Enter registration inf | formation  |                       |                                                                                               | * Mandatory fields    |
|                        | First name | Greg                  |                                                                                               |                       |
|                        |            | If you're<br>appear o | a member, or may become a member someday, please enter name as yo<br>n your membership badge. | vant it to            |
|                        | Last name  | Dahlstro              | m                                                                                             |                       |
|                        | e-Mail     | gregdah               | lstrom@yahoo.com                                                                              |                       |

**DO NOT CHANGE THIS INFORMATION!!!** If the person shown is not who you want to register, select **CANCEL**, then **LOG OUT**, and log back in under the correct member with the correct email address.

If the information is <u>not</u> up to date, proceed with your reservation and then update your profile afterwards.

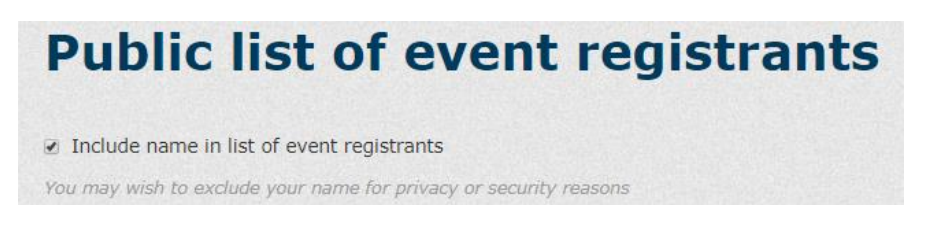

Check the box as shown above to allow others to see that you have registered for the event.

| When        | <b>29 Jan 2020</b><br>7:00 PM                           |
|-------------|---------------------------------------------------------|
| Location    | Beehive<br>Neighborhood<br>Hangout, 220<br>Minorca Road |
| Spaces left | 21                                                      |
| Registered  | <u>39 registrants</u>                                   |
| Register    |                                                         |

This screen shot at the left is from the event calendar.

Note that "39 registrants" is a link. Click on the link and you will see who is already registered

If you **ARE NOT** adding a spouse or guest click on **NEXT** at the bottom of the screen to complete your registration. Skip to step 5.

# 4. To Register a spouse or guests

Click on "add another attendee"

| Guests registr                                        | ation     |
|-------------------------------------------------------|-----------|
| No guest registration entered<br>Add another attendee |           |
| Cancel                                                | Back Next |

# The following appears on your screen.

| Enter guest registration information | * Mandatory fields                                                                                                    |
|--------------------------------------|----------------------------------------------------------------------------------------------------|
| * First name                         |                                                                                                    |
|                                      | If you're a member, or may become a member someday, please enter name as you want it to<br>appear on your membership badge. |
| * Last name                          |                                                                                                    |
| e-Mail                               |                                                                                                    |
|                                      |                                                                                                    |
|                                      | Guests registration                                                                                                    |
| No guest registration entered        |                                                                                                    |
|                                      |                                                                                                    |
| Cancel                               | Back Done                                                                                                    |

Enter the first and last name of your first guest and click on **DONE.** 

The following will appear:

|                      | Guests | registratior | n             |
|----------------------|--------|--------------|---------------|
| Name                 | Email  | Price        |               |
| Lane, Franky         |        |              | Edit 🗙 Remove |
| Add another attendee |        |              |               |
| Cancel               |        |              | Back Next     |

The person you registered will appear. **IF** you want to enter another guest, click on **add another attendee**. If not click on **Next** and you will confirm your registration.

| Review a             | nd confirm                                                                   |  |
|----------------------|------------------------------------------------------------------------------|--|
| Event                | Boomers Trail Masters hike<br>03 Mar 2020 10:00 AM<br>Location: Balboa Trail |  |
| Registration<br>type | RSVP only                                                                    |  |
| Guest (1)            |                                                                              |  |

When you click on confirm, your registration is complete. You will be sent an email confirming your registration.

If there is a fee for the event, you will be taken to the payment screen.

After completing your payment you will receive an email confirmation of your payment.

That's all folks!